## **Configuring MFA for Microsoft Account**

1. Install the Microsoft Authenticator app (from Microsoft Corporation) for your mobile device from the app store for your device. If prompted, **do not** login to your Microsoft account through the app, this will be configured later.

| Android |                                                     |     | Apple iOS                                                |      |
|---------|-----------------------------------------------------|-----|----------------------------------------------------------|------|
| ÷       |                                                     | Q : |                                                          |      |
|         | MICrOSOft<br>Authenticator<br>Microsoft Corporation |     | Microsoft Authenticator<br>Protects your online identity | OPEN |
|         | Install                                             |     | A A A A A I/2K                                           |      |

- 2. From your computer, open **a web browser** and go to **portal.office.com**.
- 3. Enter your USF email address and password when prompted on your computer.

| Microsoft                  | Microsoft                          |
|----------------------------|------------------------------------|
| Sign in                    | $\leftarrow$ afinein@stfrancis.edu |
| afinein@stfrancis.edu      | Enter password                     |
| No account? Create one!    | •••••                              |
| Can't access your account? | Forgot my password                 |
| Sign-in options            |                                    |
| Next                       | Sign in                            |
|                            |                                    |

4. On the next screen, click Next.

| Microsoft                                              |                    |
|--------------------------------------------------------|--------------------|
| afinein@stfrancis.edu                                  |                    |
| More information r                                     | equired            |
| Your organization needs more ir<br>your account secure | nformation to keep |
| Use a different account                                |                    |
| Learn more                                             |                    |
|                                                        | Next               |

5. On the next page, you will be prompted to install the mobile app if you have not done so already. Click next once you have the app installed.

| Micro | soft Authenticator                                                               |
|-------|----------------------------------------------------------------------------------|
| 6     | Start by getting the app                                                         |
| 0     | On your phone, install the Microsoft Authenticator app. Doemload now             |
|       | After you install the Microsoft Authenticator app on your device, choose "Next". |
|       | I want to use a different authenticator app                                      |
|       | Meat                                                                             |
|       | I want to use a different authenticator app.                                     |

6. Click next again to begin the setup of Microsoft Authenticator.

## Keep your account secure

|      | Set up your        | account                 |                       |                  |      |
|------|--------------------|-------------------------|-----------------------|------------------|------|
| 5.53 | If prompted, allow | notifications. Then add | an account, and selec | t "Work or schoo | 6    |
| -    |                    |                         |                       |                  |      |
|      | ,                  |                         |                       | -                |      |
|      |                    |                         |                       | Back             | Next |

7. A QR code will be displayed for you to scan with your device. Open the Microsoft Authenticator app from your device, select "Work or School" account and scan the QR code with your device when prompted.

|   | Reep your account secure                                                                                                    |
|---|----------------------------------------------------------------------------------------------------|
|   | Your organization requires you to set up the following methods of proving who you are.                                          |
| N | licrosoft Authenticator                                                                                                    |
|   | Scan the QR code                                                                                                    |
|   | Use the Microsoft Authenticator app to scan the QR code. This will connect the Microsoft Authenticato<br>app with your account. |
|   | After you scan the QR code, choose "Next",                                                                                      |
|   | ୢଢ଼ୡଽ୶ଽୡଢ଼                                                                                                    |
|   |                                                                                                    |
|   |                                                                                                    |
|   | Can't scan image?                                                                                                    |
|   | Back Next                                                                                                    |

Once your have successfully scanned the code, click next.

8. You will then be prompted to verify your login by being shown a two digit number, enter this number on the Microsoft authenticator app when prompted. Once the notification is approved, click next to continue with your login.

| Your on   | panization requires you | to set up the following meth | ods of proving who you are. |
|-----------|-------------------------|------------------------------|-----------------------------|
| Microsoft | Authenticato            | or                           |                             |
|           | Notification approve    | ed.                          |                             |
| ~         |                         |                              |                             |
| _         |                         |                              |                             |
|           |                         |                              | Back N                      |
|           |                         |                              |                             |

9. Once everything is successful, continue with your login.

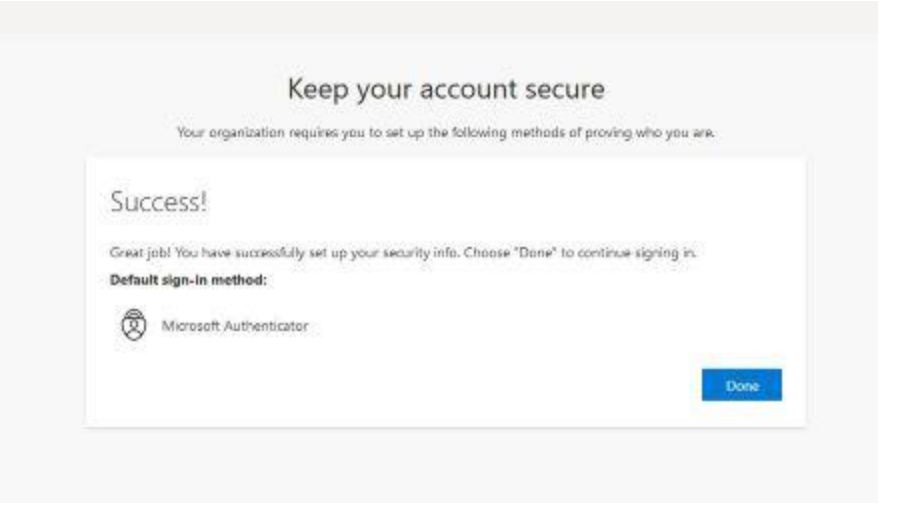

10. Microsoft protects the app by requiring you to enter your phone/device passcode on supported devices before being able to access the app or approve notification. To turn this feature off, go to the **app main screen**, click the **three lines in the top left corner**, and select **Settings**. Turn off the toggle for App Lock.

| App Lock anabled                                                              | Authentic | ator C i                        | Security                                |
|-------------------------------------------------------------------------------|-----------|---------------------------------|-----------------------------------------|
| To better protect Authenticator,                                              | 岗 Univ    | 🗊 Turn off battery optimization | App Lock                                |
| we've enabled App Lock by default.<br>To turn it off, go to the app settings. | AFin      | + Add account                   | open the app or approve a notification. |
| ок                                                                            |           | 🖋 Edit accounts                 |                                         |
|                                                                               |           | Settings                        | /                                       |
|                                                                               |           | Help                            | the approval process.                   |

For assistance, please contact the Technology Support Center by submitting a ticket at <u>techsupport.stfrancis.edu/help</u> or calling 815-768-TECH (8324).